### Commonwealth

# Investor360°® Client User Guide

| Welcome to Investor360°                                                | 2  |
|------------------------------------------------------------------------|----|
| Logging in to Investor360°                                             | 2  |
| First-Time User                                                        | 2  |
| Accessing Investor360° Using the Login ID and Password Provided to You | 2  |
| Accessing Investor360° Using an Email Invitation                       | 6  |
| Existing User                                                          | 10 |
| Resetting Your Password                                                | 11 |
| Getting Started with Investor360°                                      | 12 |
| Dashboard                                                              | 12 |
| Using the Date Dropdown Menu                                           | 12 |
| Using the Account Dropdown Menu                                        | 13 |
| Settings                                                               | 14 |
| Profile                                                                | 15 |
| Security                                                               | 16 |
| Paperless Preferences                                                  | 17 |

## Welcome to Investor360°

Investor360° gives you the power to access your investment information from one convenient location. Some of its many features include:

- A customizable dashboard where you can get a quick summary of account balances, holdings, and activity
- · Charts and graphs that allow you to evaluate accounts based on asset class and category
- · Intraday account balances and access to real-time quotes
- Integrations with TurboTax, TaxAct, and H&R Block to help with tax filing

# Logging in to Investor360°

#### **First-Time User**

Before logging in the first time, you will need to obtain either a login ID and "onetime" password from your advisor or accept the advisor's invitation to join Investor360° and create your own. **Please note:** If you experience difficulties with your account, please contact your advisor for assistance.

### Accessing Investor360° Using the Login ID and Password Provided to You

| 1  | Go to investor360 com   | enter vour l | login ID and | temporary   | nassword a  | nd click <b>I oa</b> | In |
|----|-------------------------|--------------|--------------|-------------|-------------|----------------------|----|
| 1. | G0 10 Investor 500.com, | enter your i | iogin id and | i temporary | passworu, a | nu chek <b>Luy</b>   |    |

| SINVESTOR 360°                                    |
|---------------------------------------------------|
|                                                   |
| Login ID                                          |
|                                                   |
| Baseward                                          |
| Password                                          |
|                                                   |
| Contact your financial professional for Login ID. |
| Forgot Your Password?                             |
| Log In                                            |

2. Choose your authentication preference for multifactor authentication (MFA), and then click Next.

| SINVESTOR 360°                                                                                 |                                                                                         |                                                                         |  |  |  |  |  |
|------------------------------------------------------------------------------------------------|-----------------------------------------------------------------------------------------|-------------------------------------------------------------------------|--|--|--|--|--|
| Add More Security to Your Ac                                                                   | count                                                                                   |                                                                         |  |  |  |  |  |
| Nothing is more important than ensurin<br>Investor360° is offering an extra level o<br>PingID. | g your personal financial information is p<br>of security to access your account with a | rivate, safe, and secure. That's why<br>one-time security passcode from |  |  |  |  |  |
| If you have any questions, please refer                                                        | to these FAQs or contact your financial                                                 | professional.                                                           |  |  |  |  |  |
| To verify your identity with a one-time p                                                      | asscode, select your authentication pref                                                | erence.                                                                 |  |  |  |  |  |
| Text                                                                                           | Text Voice PingID App                                                                   |                                                                         |  |  |  |  |  |
| Ģ                                                                                              | ς.                                                                                      |                                                                         |  |  |  |  |  |
| 0 0 0                                                                                          |                                                                                         |                                                                         |  |  |  |  |  |
| Cancel                                                                                         |                                                                                         |                                                                         |  |  |  |  |  |
|                                                                                                | Powered by Pingldentity*                                                                |                                                                         |  |  |  |  |  |

3. Once set up, enter the code you received to confirm it's you. Click Next to continue.

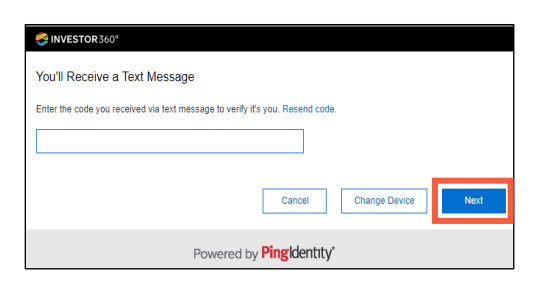

4. Add additional devices, if you would like, and when ready select Submit Registration.

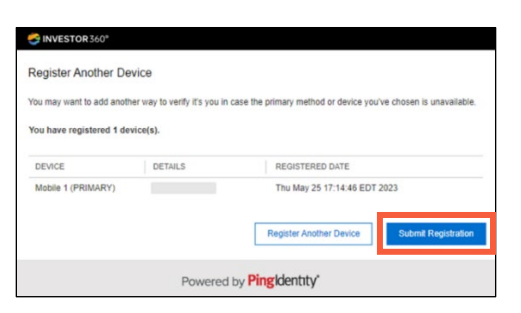

5. Enter the code you received to complete your MFA login process and click Sign On.

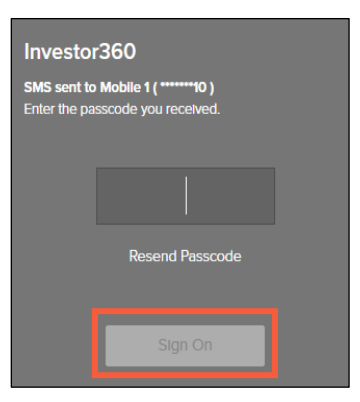

6. Read the Terms and Conditions (you must scroll to the end), check the box, and click I Accept.

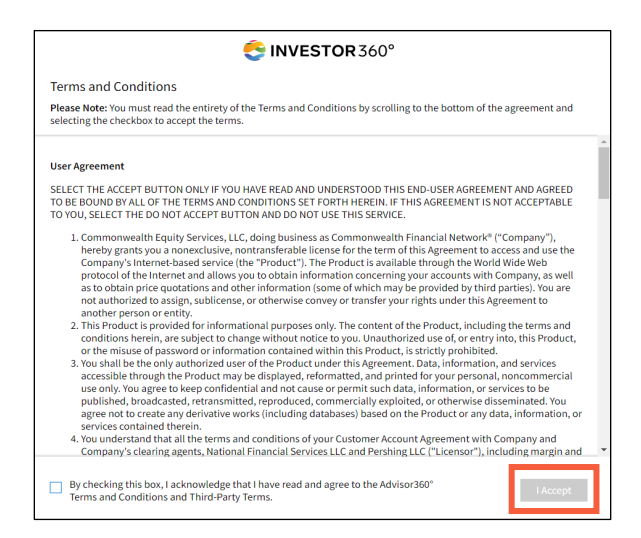

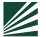

7. Next, click the **Select the Owner of This ID** dropdown menu, which displays a list of users associated with the household as well as "Other," and provide an email.

**Please note:** If you are the owner of the account, you should select yourself; "Other" is only for persons not listed as account owners (e.g., POA or attorney).

| SINVESTOR 360°                            |  |
|-------------------------------------------|--|
| Let's get you set up.                     |  |
|                                           |  |
| FERSONAL INFORMATION                      |  |
| Select the Owner of This ID               |  |
| ~                                         |  |
|                                           |  |
| EMAIL                                     |  |
| Provide an Email That This ID Belongs to* |  |
|                                           |  |
|                                           |  |
|                                           |  |
| Confirm Email*                            |  |
|                                           |  |
|                                           |  |

8. Enter and confirm your password, following the password requirements listed below.

| PASSWORD                                                                                                    |
|----------------------------------------------------------------------------------------------------|
| Password must have at least:                                                                                                    |
| <ul> <li>8 characters</li> <li>3 of the following character categories: Uppercase letters, Lowercase letters, Numbers, or Special characters (e.g., @, #, \$)</li> </ul> |
| New password*                                                                                                    |
| Confirm password*                                                                                                    |

9. Select two security questions and enter their answers. These will be used if you forget your password.

| SECURITY QUESTIONS                                                                                                    |                                           |
|----------------------------------------------------------------------------------------------------|-------------------------------------------|
| Please select two security questions and enter their corresp<br>regain access to your account if you forget your password. | onding answers. These answers can be used |
| Security Question 1*                                                                                                    |                                           |
|                                                                                                    | ~                                         |
| Answer 1*                                                                                                    |                                           |
|                                                                                                    |                                           |
| Security Question 2*                                                                                                    |                                           |
|                                                                                                    | ~                                         |
| Answer 2*                                                                                                    |                                           |
|                                                                                                    |                                           |

10. Define your paperless preferences by account and document type (you may define them for accounts you are the owner of). If you choose e-delivery, select the account owner who will receive it, add their email, and select **Finish**.

**Please note:** Enrolling in e-delivery does not email the actual document; rather, it sends a notification informing you the document is available to view.

| hoose how you would like to receive yo                                     | ur statements.        |                                   |                 |
|----------------------------------------------------------------------------|-----------------------|-----------------------------------|-----------------|
| lease note: Choosing E-delivery may no<br>vailable for paperless delivery. | t prevent all physica | Il mail because not all client co | mmunications ar |
| DOCUMENT TYPE                                                              |                       | POSTAL DELIVERY                   | E-DELIVERY      |
|                                                                            |                       | Select All                        | Select All      |
| Confirms                                                                   |                       | 0                                 | ۲               |
| Customer Correspondence                                                    |                       | 0                                 | ۲               |
| Tax Documents                                                              |                       | 0                                 | 0               |
| Statements                                                                 |                       | 0                                 |                 |
| Shareholder Reports                                                        |                       | 0                                 |                 |
| Send E-delivery to*                                                        | Ema                   | il*                               |                 |
|                                                                            |                       |                                   |                 |

11. Once logged in to the platform, you will be presented with a quick tour and can start using Investor360°. You can access additional help documentation directly from the application by selecting the question mark icon in the top right corner.

| ONVESTOR 360⁺                                                                           | Take me to legacy Investor360 <sup>e</sup>           |
|-----------------------------------------------------------------------------------------|------------------------------------------------------|
| Commonwealth Financial Network   781-736-0700                                           | Welcome Lisa 👻 🛛 Log Out 🚔                           |
| Dashboard Portfolio 🔻 Statements & Documents 🕶 Markets & Research                       | (?                                                   |
| My Dashboard   Year to Today 01/01/2023 - 07/10/2023 V No Accounts Lost updoted 0x32 PM | 🖨 Print Report   Hide All Content   Manage Dashboard |

### Accessing Investor360° Using an Email Invitation

1. Click Get Started in the email you received inviting you to join Investor360°.

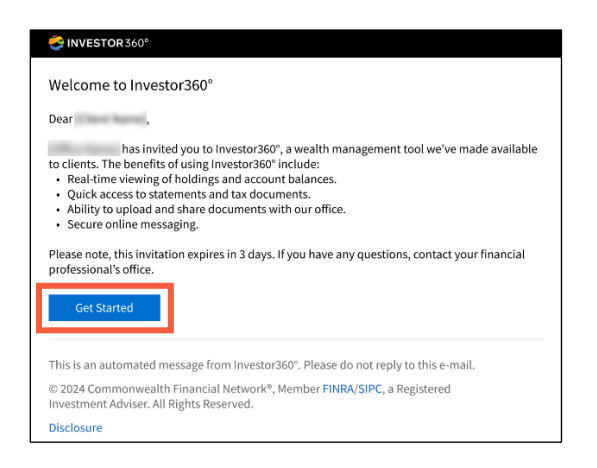

2. If you are an account owner, enter your Date of Birth and the last four digits of your SSN/TIN, and then click **Verify**. **Please note:** If you are not an account owner, you will not see this step.

| SINVESTOR 360*                                                                                                    |          |
|----------------------------------------------------------------------------------------------------|----------|
| Welcome to Investor360°!                                                                                                    |          |
| Please verify your personal information below and then you can set up your Login ID and P<br>You have 5 attempts to verify this information. | assword. |
| Full Name                                                                                                    |          |
| Karla Martinez                                                                                                    |          |
| Date of Birth*                                                                                                    |          |
| MM/DD/YYYY 💼                                                                                                    |          |
| Last 4 Digits of SSN/TIN*                                                                                                    |          |
|                                                                                                    |          |
|                                                                                                    | Verify   |

3. Create your Login ID and Password, and then click **Next**. Your Login ID will be validated to ensure uniqueness in the database. If the ID you have chosen is already in use, you will be prompted to create a different one.

| Please create your login ID and password.<br>Login ID*<br>Password Requirements:<br>• 8 characters<br>• 3 of the following character categories: Uppercase letters, Lowercase letters, Numbers,<br>or Special characters (e.g., @, #, S)<br>Password*<br>Confirm Password* | Welcome, !                                                                                         |                                               |                       |                      |  |
|----------------------------------------------------------------------------------------------------|----------------------------------------------------------------------------------------------------|-----------------------------------------------|-----------------------|----------------------|--|
| Login ID*<br>Password Requirements:<br>• 8 characters<br>• 3 of the following character categories: Uppercase letters, Lowercase letters, Numbers,<br>or Special characters (e.g., @, #, \$)<br>Password*<br>Confirm Password*                                             | Please create your login I                                                                         | ) and password.                               |                       |                      |  |
| Password Requirements:<br>• 8 characters<br>• 3 of the following character categories: Uppercase letters, Lowercase letters, Numbers,<br>or Special characters (e.g., @, #, S)<br>Password*<br>Confirm Password*                                                           | Login ID*                                                                                          |                                               |                       |                      |  |
| Password Requirements:<br>• 8 characters<br>• 3 of the following character categories: Uppercase letters, Lowercase letters, Numbers,<br>or Special characters (e.g., @, #, \$)<br>Password*<br>Confirm Password*                                                          |                                                                                                    |                                               |                       |                      |  |
| or Special characters (e.g., @, #, \$)<br>Password*                                                                                                    | assword Requirements:                                                                              |                                               |                       |                      |  |
| Password* Confirm Password*                                                                                                    | <ul> <li>3 of the following cha</li> </ul>                                                         | acter categories: Upperc                      | ase letters. Lowerca  | e letters. Numbers.  |  |
| Confirm Password*                                                                                                    | <ul> <li>3 of the following cha<br/>or Special characters</li> </ul>                               | acter categories: Upperc<br>e.g., @, #, \$)   | ase letters, Lowerca  | se letters, Numbers, |  |
| Confirm Password*                                                                                                    | <ul> <li>3 of the following cha<br/>or Special characters</li> <li>Password*</li> </ul>            | acter categories: Upperci<br>ie.g., @, #, \$} | ase letters, Lowerca: | se letters, Numbers, |  |
|                                                                                                    | <ul> <li>3 of the following cha<br/>or Special characters</li> <li>Password<sup>*</sup></li> </ul> | acter categories: Upperc:<br>e.g., @, #, \$)  | ase letters, Lowerca  | e letters, Numbers,  |  |
|                                                                                                    | 2 of the following cha<br>or Special characters<br>Password*<br>Confirm Password*                  | acter categories: Upperc.<br>e.g., @, #, \$}  | ase letters, Lowerca: | se letters, Numbers, |  |
|                                                                                                    | 2 of the following cha<br>or Special characters<br>Password*<br>Confirm Password*                  | acter categories: Upperc.<br>e.g., @, #, \$}  | ase letters, Lowerca: | e letters, Numbers,  |  |

4. Select two security questions and enter their answers, and then click **Next**. These will be useful if you forget your password.

| Security Questions                                                     |                                              |                          |                        |                |
|------------------------------------------------------------------------|----------------------------------------------|--------------------------|------------------------|----------------|
| Please select two security quest<br>regain access to your account if y | ions and enter their<br>you forget your pass | corresponding a<br>word. | answers. These answers | can be used to |
| Security Question 1*                                                   |                                              |                          |                        |                |
|                                                                        |                                              | ~                        |                        |                |
| Answer 1*                                                              |                                              |                          |                        |                |
| Security Question 2*                                                   |                                              |                          |                        |                |
|                                                                        |                                              | ~                        |                        |                |
| Answer 2*                                                              |                                              |                          |                        |                |
|                                                                        |                                              |                          |                        |                |
|                                                                        |                                              | Cancel                   | Previous               | Next           |

5. Click **Continue** to be brought to the Login page.

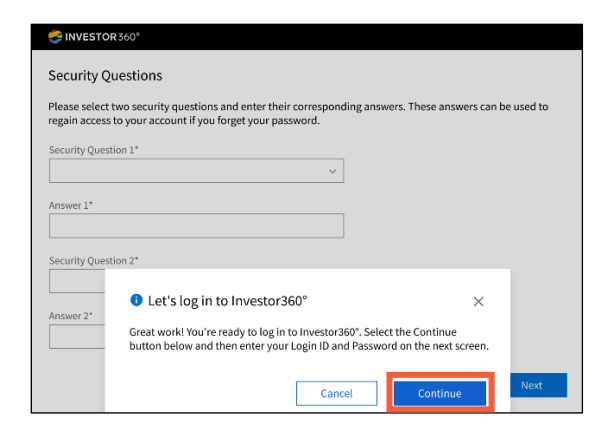

6. Enter your Login ID and Password, and then click Log In.

| Login ID Password Contact your financial professional for Login ID. Forgot Your Password? | SINVESTOR 360° |                                                  |
|-------------------------------------------------------------------------------------------|----------------|--------------------------------------------------|
| Login ID Password Contact your financial professional for Login ID. Forgot Your Password? |                |                                                  |
| Password<br>Contact your financial professional for Login ID.<br>Forgot Your Password?    | Login ID       |                                                  |
| Password<br>Contact your financial professional for Login ID.<br>Forgot Your Password?    |                |                                                  |
| Contact your financial professional for Login ID.<br>Forgot Your Password?                | Password       |                                                  |
| Contact your financial professional for Login ID.<br>Forgot Your Password?                |                |                                                  |
| Forgot Your Password?                                                                     |                | Contact your financial professional for Lonia ID |
| Log In                                                                                    |                | Forgot Your Password?                            |
| L og In                                                                                   |                |                                                  |
|                                                                                           |                | Log in                                           |

7. After you are prompted to choose your authentication preference for MFA, click Next.

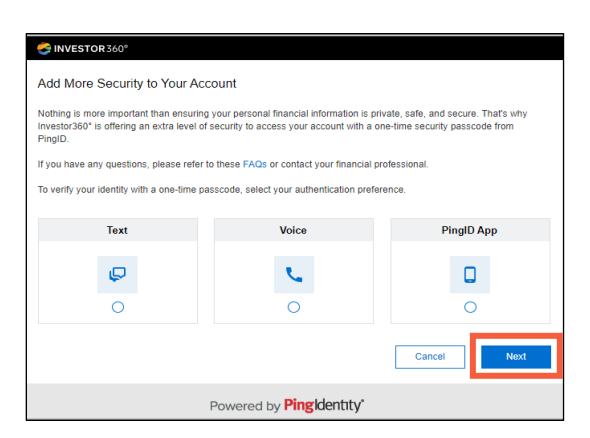

8. Once set up, enter the code you received to confirm it's you. Click Next to continue.

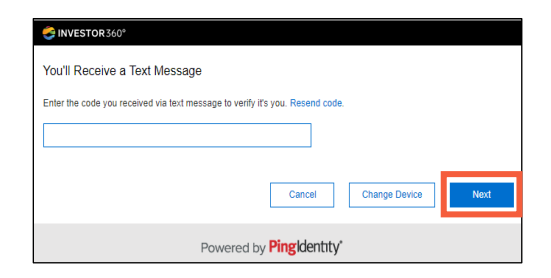

9. Add additional devices, if you would like, and when ready select Submit Registration.

| Register Another Dev                                    | rice                                   |                                               |                      |
|---------------------------------------------------------|----------------------------------------|-----------------------------------------------|----------------------|
| bu may want to add anothe<br>fou have registered 1 devi | er way to verify it's you i<br>ice(s). | n case the primary method or device you've ch | iosen is unavailable |
| DEVICE                                                  | DETAILS                                | REGISTERED DATE                               |                      |
| Mobile 1 (PRIMARY)                                      |                                        | Thu May 25 17:14:46 EDT 2023                  |                      |
|                                                         |                                        | Register Another Device                       | Submit Registration  |

10. Enter the code you received to complete your MFA login process and click Sign On.

| Investor<br>SMS sent to | 360<br>Mobile 1 (10 ) |  |
|-------------------------|-----------------------|--|
| Enter the pa            | sscode you received.  |  |
|                         |                       |  |
|                         | Resend Passcode       |  |
|                         | Sign On               |  |

11. Read the Terms and Conditions (you must scroll to the end), check the box, and click I Accept.

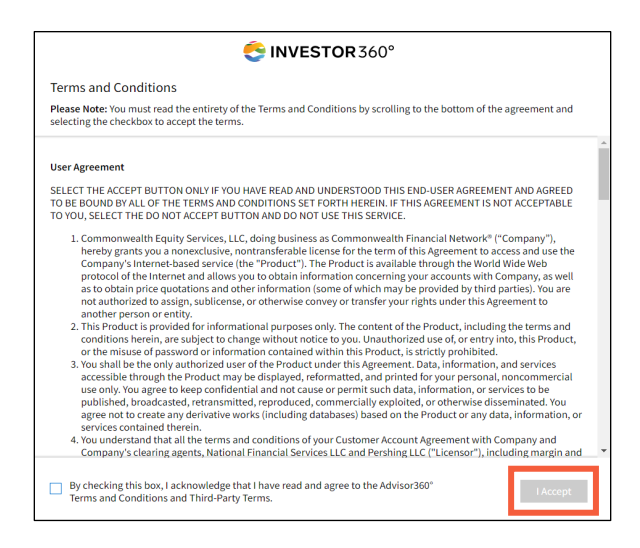

12. Define your paperless preferences by account and document type (you may define them for accounts you are the owner of). If you choose e-delivery, select the account owner who will receive it, add their email, and select **Finish**.

**Please note:** Enrolling in e-delivery does not email the actual document; rather, it sends a notification informing you the document is available to view.

| lease note: Choosing E-delivery may no<br>vailable for paperless delivery. | t prevent all physic | al mail be | cause not all client cor | mmunications a |
|----------------------------------------------------------------------------|----------------------|------------|--------------------------|----------------|
| DOCUMENT TYPE                                                              |                      |            | POSTAL DELIVERY          | E-DELIVERY     |
|                                                                            |                      |            | Select All               | Select All     |
| Confirms                                                                   |                      |            | 0                        | ۲              |
| Customer Correspondence                                                    |                      |            | 0                        | ۲              |
| Tax Documents                                                              |                      |            | 0                        | 0              |
| Statements                                                                 |                      |            | 0                        | 0              |
| Shareholder Reports                                                        |                      |            | 0                        |                |
| Send E-delivery to*                                                        | Em                   | iail*      |                          |                |
|                                                                            |                      |            |                          |                |

13. Once logged in to the platform, you will be presented with a quick tour and can start using Investor360°. You can access additional help documentation directly from the application by selecting the question mark icon in the top right corner.

| 😴 INVESTOR 360'                                                                                                | Take me to legacy Investor360*                       |
|----------------------------------------------------------------------------------------------------|------------------------------------------------------|
| Commonwealth Financial Network   781-736-0700                                                                  | Welcome Lisa 👻 🛛 Log Out 🔒                           |
| Dashboard Portfolio 🕶 Statements & Documents 🕶 Markets & Research                                              | ?                                                    |
| My Dashboard         Year to Today 01/01/2023 - 07/10/2023 *         No Accounts         Lost updated 04:32 PM | 🖨 Print Report   Hide All Content   Manage Dashboard |

### **Existing User**

1. Go to investor360.com, enter your login ID and password, and click Log In.

| SINVESTOR 360°               |                                                |
|------------------------------|------------------------------------------------|
| Login ID:                    |                                                |
| Password:                    |                                                |
| Passwords are case sensitive | Log in                                         |
|                              |                                                |
|                              | Forgot Your Login ID?<br>Forgot Your Password? |

2. Enter the code you received to complete your MFA login process and click Sign On.

| Investor<br>SMS sent to<br>Enter the pa | 360<br>Mobile 1 ( ******10 )<br>sscode you received. |  |
|-----------------------------------------|------------------------------------------------------|--|
|                                         |                                                      |  |
|                                         | Resend Passcode                                      |  |
|                                         | Sign On                                              |  |

3. Once authenticated, the Investor360° dashboard appears. Access additional help documentation directly from the application by selecting the question mark icon in the top right corner.

| SINVESTOR360'                                                                            | Take me to legacy Investor360 <sup>4</sup>           |
|------------------------------------------------------------------------------------------|------------------------------------------------------|
| Commonwealth Financial Network   781-736-0700                                            | Welcome Lisa 👻 Log Out 🔒                             |
| Dashboard Portfolio 🔻 Statements & Documents ¥ Markets & Research                        | (?                                                   |
| My Dashboard   Year to Today 01/01/2023 - 07/10/2023 V No Accounts Lost updated 04:32 PM | 😝 Print Report   Hide All Content   Manage Dashboard |

### Resetting Your Password

If you forget your password, you can easily reset it.

1. Go to investor360.com and click Forgot Your Password?

| Login ID:                    |        |
|------------------------------|--------|
|                              |        |
| Password:                    |        |
| Passwords are case sensitive |        |
|                              | Log In |
|                              |        |
|                              |        |

- 2. Enter your Login ID and click Next.
- Answer your two security questions and click Next. Remember that answers are not case sensitive. Please note: If you can't remember the answers to your security questions, contact your advisor for help.
- 4. Create a new password, confirm your new password, and click **Next**. Passwords must have at least eight characters and include three of the following character categories: uppercase letters, lowercase letters, numbers, and special characters (e.g., @, #, and \$).
- 5. Select the method of MFA.
- 6. Your password is now reset. Click **OK** to log in using your new password.
- 7. Enter your Login ID and the new password on the login page.
- 8. You'll be prompted to input the passcode for MFA. Click Sign On after you enter it.

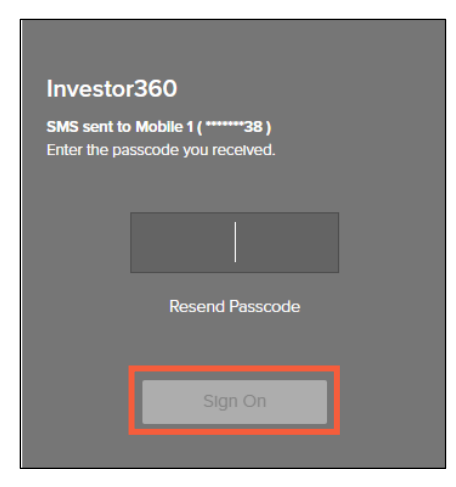

9. Once the passcode is authenticated, your password is now reset and your Investor360° dashboard appears.

11

## Getting Started with Investor360°

Resources are available to learn more about the platform's features.

Videos series: The videos cover the following topics:

- Customizing the Dashboard
- Customizing Holdings View
- Exporting Account Activity
- Uploading Documents
- Markets and Research

In-app help: Simply click the question mark icon in the top right corner to launch the help feature.

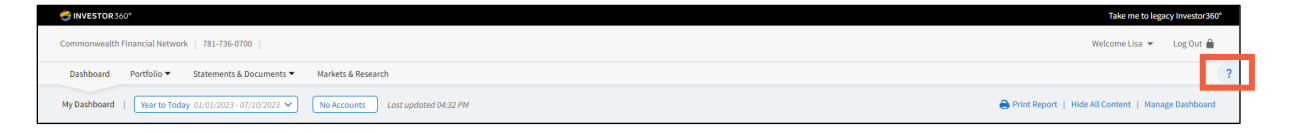

## Dashboard

The dashboard, which gives you a snapshot of the entire Investor360° platform consolidated on a single screen, is made up of widgets that contain different data about your portfolio. You can manage your dashboard by selecting which widgets are visible as well as where they appear on the screen.

#### Using the Date Dropdown Menu

Use the Date dropdown menu at the top of the screen to choose the date range for the data displayed on the screen.

Reference the Last Updated time at the top of the page when looking at "Year to Today" or "Inception to Today" to ensure that you are looking at the most recent data.

When you select anything other than "Year to Today," we highlight the dropdown menu to remind you that you have filtered the data.

Please note: Your date selection will carry over from session to session until you change it.

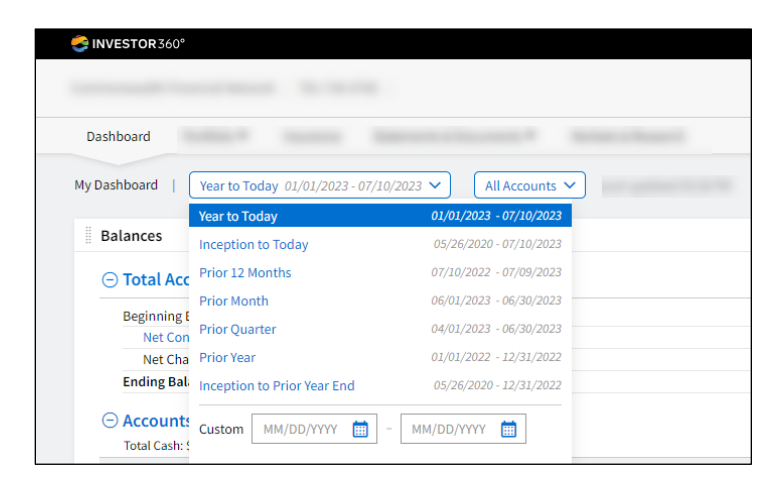

### Using the Account Dropdown Menu

Use the Account dropdown menu to select the account data you want to view. You can select all accounts, a specific group of accounts (e.g., retirement), or a single account.

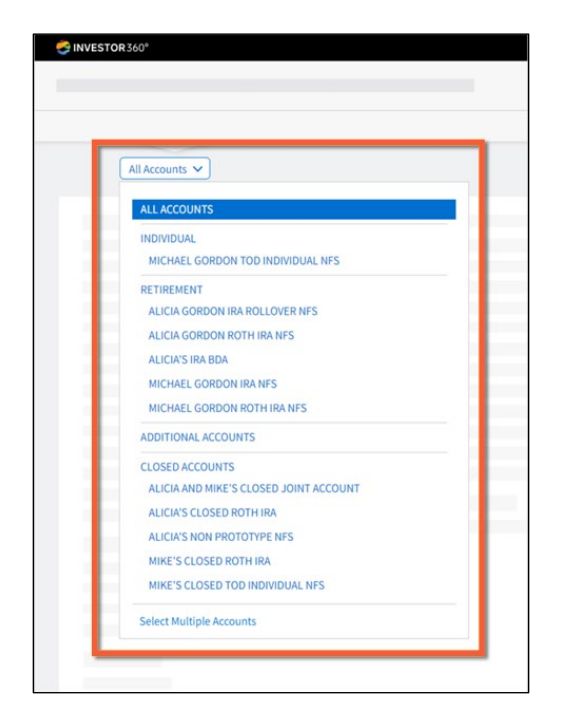

When you select anything other than "All Accounts," we highlight the dropdown menu to remind you that you are looking at a subset of accounts. You can also use the **Select Multiple Accounts** link to create a temporary group of accounts to view.

1. From the Accounts dropdown menu, click Select Multiple Accounts.

| All Accounts 🗸                         |  |
|----------------------------------------|--|
| ALLACCOUNTS                            |  |
| INDIVIDUAL                             |  |
| MICHAEL GORDON TOD INDIVIDUAL NFS      |  |
| RETIREMENT                             |  |
| ALICIA GORDON IRA ROLLOVER NFS         |  |
| ALICIA GORDON ROTH IRA NFS             |  |
| ALICIA'S IRA BDA                       |  |
| MICHAEL GORDON IRA NFS                 |  |
| MICHAEL GORDON ROTH IRA NFS            |  |
| ADDITIONAL ACCOUNTS                    |  |
| CLOSED ACCOUNTS                        |  |
| ALICIA AND MIKE'S CLOSED JOINT ACCOUNT |  |
| ALICIA'S CLOSED ROTH IRA               |  |
| ALICIA'S NON PROTOTYPE NFS             |  |
| MIKE'S CLOSED ROTH IRA                 |  |
| MIKE'S CLOSED TOD INDIVIDUAL NFS       |  |
| Select Multiple Accounts               |  |
|                                        |  |

2. Check the boxes for the accounts you want included. Select the category checkbox to include all accounts in that category.

|         | Portfolio 🕶                            |
|---------|----------------------------------------|
| Reports | All Accounts 🗸                         |
|         |                                        |
|         | Michael Gordon TOD Individual NFS      |
|         | RETIREMENT                             |
|         | Alicia Gordon IRA Rollover NFS         |
|         | Alicia Gordon Roth IRA NFS             |
|         | Alicia's IRA BDA                       |
|         | Michael Gordon IRA NFS                 |
|         | Michael Gordon Roth IRA NFS            |
| - 1     | CLOSED ACCOUNTS                        |
|         | Alicia and Mike's Closed Joint Account |
|         | Alicia's Closed Roth IRA               |
|         | Alicia's Non Prototype NFS             |
|         | Mike's Closed Roth IRA                 |
| - 1     | Mike's Closed TOD Individual NFS       |
|         | Clear Selections Apply                 |

- 3. Select Apply.
- 4. Select the dropdown menu again to make a different selection or click **Back to All Accounts**.

**Please note:** Unlike the Date dropdown menu, your selection in the Account dropdown menu will not carry over from session to session; instead, it will revert to All Accounts selected.

### Settings

You will see your name as a dropdown menu in the top right corner across the entire Investor360° platform. You can select it to access the following pages:

| Welcome Alicia  Log C Profile Security Paperless Preferences | )ut 🔒 | ? |
|--------------------------------------------------------------|-------|---|
|                                                              |       |   |

- **Profile:** The profile includes the name and email associated with the Investor360° ID. This email is used for notifications (except Paperless Preferences). **Please note:** Editing your email here does not update the address on file with your advisor's office or paperless preferences.
- Security: Change password, update security questions, and manage your MFA settings.
- **Paperless Preferences:** Opt in or out of paperless delivery of important documents and update email addresses associated with paperless preferences.

14

#### Profile

You can change which email address is associated with your Investor360° account from the Profile page. Remember, editing your email here does not update the address on file with your advisor's office or paperless preferences.

1. Select the **Welcome** dropdown menu with your name in the top right corner of any page in Investor360°.

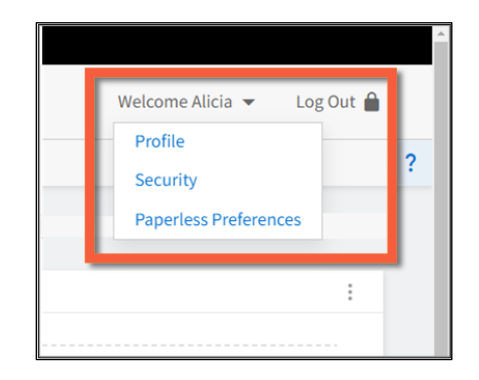

- 2. Select Profile.
- 3. Select Edit next to the Email field.

| SINVESTOR 360°        |                           |
|-----------------------|---------------------------|
|                       |                           |
|                       |                           |
|                       |                           |
| <b>_</b> Profile      | NAME                      |
|                       | Alicia Test               |
| Security              | EMAIL & CAR               |
| Paperless Preferences | notarealaddress@gmail.com |
|                       |                           |
|                       |                           |
|                       |                           |

4. Enter the desired email address in both fields and select **Save**.

### 

### Security

You can change your password, update your security questions, and manage your MFA from the Security page.

1. Select the **Welcome dropdown menu** with your name in the top right corner of any page in Investor360°.

|   | Profile<br>Security | ? |
|---|---------------------|---|
| _ |                     |   |

- 2. Click **Security**.
- 3. There are three actions you can take on the Security page:
  - Select **Change password**. Enter your current password and new password (following the password requirements listed at the top of the window) in the Edit Password window and select **Save**.

| Password must have at lea                                                         | st:                                  |                               |                          |  |
|-----------------------------------------------------------------------------------|--------------------------------------|-------------------------------|--------------------------|--|
| <ul> <li>8 characters</li> <li>3 of the following characters (e.g., @,</li> </ul> | naracter categories: Uppen<br>#, \$) | case letters, Lowercase lette | ers, Numbers, or Special |  |
| Current password*                                                                 |                                      |                               |                          |  |
| New password*                                                                     |                                      |                               |                          |  |
| Confirm password*                                                                 |                                      |                               |                          |  |
|                                                                                   |                                      |                               |                          |  |

• Select **Change security questions**. Enter your two new security questions and answers in the Edit Security Questions window and select **Save**.

| Security Question 1* |   |  |
|----------------------|---|--|
|                      | ~ |  |
| Answer 1*            |   |  |
|                      |   |  |
| Security Question 2* | ~ |  |
| Answer 2*            |   |  |
|                      |   |  |
|                      |   |  |

• Select Manage your MFA settings in PingID. You'll go to a PingID page that lists all of your registered devices. You can add, edit, delete, and set a primary device from this page.

- To add a new device, select the **+ Add** button and enter the information.
- To edit an existing device, select the **expand** icon to the right of the device's row, make your edits, and select **Save**.
- To delete an existing device, select the **expand** icon to the right of the device's row and select the **trash can** in the bottom right corner of the expanded row.

| Ping      |            |                     |             |   |
|-----------|------------|---------------------|-------------|---|
| iD PingiD | My Devices | AUTHENTICATION TYPE |             |   |
|           | Mobile 1   | SMS                 |             | Ī |
|           | • ·        |                     |             |   |
|           |            |                     | Cancel Save | Û |
|           |            |                     |             |   |

#### **Paperless Preferences**

From the Paperless Preferences page, you can go paperless and receive email notifications of brokerage statements, confirmations, tax documents, correspondence, and shareholder reports for any open NFS accounts.

1. Select the Welcome dropdown menu with your name in the top right corner of any page in Investor360° and select **Paperless Preferences** or select the **Paperless Preferences** link at the top right of the Statements, Tax Documents, Customer Correspondence, and Confirm pages.

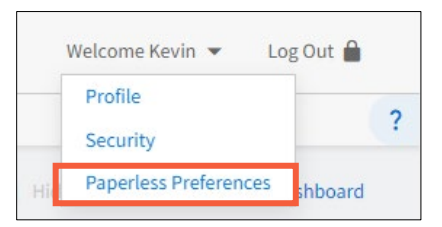

| Commonwealth Financial Network   781-736-0 | 0700                                |                   | Welcome Lisa 🔻 | Log Out 🔒       |   |
|--------------------------------------------|-------------------------------------|-------------------|----------------|-----------------|---|
| Dashboard Portfolio 🕶 Insurance            | Statements & Documents 🔻 👆          | arkets & Research |                |                 | ? |
| Statements   All Accounts 🗸                | Statements<br>Tax Documents         |                   | 🖋 Paperle      | .ss Preferences |   |
| Consolidated Statement                     | Customer Correspondence<br>Confirms |                   |                |                 |   |
| As of Yesterday 🗸 🗸                        | Documents                           |                   |                |                 |   |

**Please note:** If you have accounts that aren't signed up for paperless delivery, you'll receive the following pop-up message that allows you to easily click **Sign Up**, which elects paperless delivery for the accounts referenced.

| Go Paperless                                                                                                    | >                                                                |
|----------------------------------------------------------------------------------------------------|------------------------------------------------------------------|
| Signing up for paperless has never been easier! Here                                                                                                    | are just some benefits you'll find:                              |
| <ul> <li>Immediate and flexible Access: Immediate n<br/>device</li> </ul>                                                                                                    | otification and access from any                                  |
| <ul> <li>Saves Time/Reduces Clutter: No need to org.</li> <li>Enhanced Security: Eliminating physical pap<br/>significantly reduces liability.</li> <li>Eco-Friendly: Reducing your carbon footprint</li> </ul>                                                                                                    | anize and manage documents.<br>er of sensitive information<br>t. |
| Select Sign Up to make all documents for the accour<br>can manage your own paperless preferences.                                                                                                    | nts below to go paperless or you                                 |
| a later tax strength last d'age                                                                                                    | promotion from a                                                 |
| <ul> <li>Section (Section (Section</li></ul> | County and County                                                |
| By selecting <b>Sign Up</b> , I agree to the terms and condit<br>Electronic Notification Agreement.                                                                                                    | tions of the                                                     |

2. The accounts available for paperless and your current selections for each document type—postal delivery or e-delivery—will be displayed. Select **Edit Paperless Preferences** to make changes.

| Profile               | Edit Paperless Preferences                                                                                                |       |                 |            |
|-----------------------|----------------------------------------------------------------------------------------------------|-------|-----------------|------------|
|                       | Melissa's IRA                                                                                                    |       |                 |            |
| Security              | DOCUMENT TYPE                                                                                                    |       | POSTAL DELIVERY | E-DELIVERY |
| •                     | Confirms                                                                                                    |       |                 | ~          |
| Danarlass Proferences | Customer Correspondence                                                                                                   |       |                 | ~          |
| - apeness rielerences | Tax Documents                                                                                                    |       |                 | ~          |
|                       | Statements                                                                                                    |       |                 | ~          |
|                       | Shareholder Reports                                                                                                    |       |                 | ~          |
|                       | Send E-delivery to                                                                                                    | Email |                 |            |
|                       |                                                                                                    |       |                 |            |
|                       | Melissa's Individual                                                                                                    |       |                 |            |
|                       | Melissa's Individual                                                                                                    |       | POSTAL DELIVERY | E-DELIVERY |
|                       | Melissa's Individual<br>DOCUMENT TYPE<br>Confirms                                                                         |       | POSTAL DELIVERY | E-DELIVERY |
|                       | Melissa's Individual<br>DOCUMENT TYPE<br>Confirms<br>Custome Correspondence                                               |       | POSTAL DELIVERY | E-DELIVERY |
|                       | Melissa's Individual<br>DOCUMENT TYPE<br>Confirms<br>Customer Correspondence<br>Tax Documents                             |       | POSTAL DELIVERY | E-DELIVERY |
|                       | Melissa's Individual<br>DOCUMENT TYPE<br>Confirms<br>Customer Correspondence<br>Tax Documents<br>Statements               |       | POSTAL DELIVERY | E-DELIVERY |
|                       | Melissa's Individual<br>DOCUMENT TYPE<br>Confirms<br>Customer Correspondence<br>Ta: Documents<br>Statements<br>Statements |       | POSTAL DELIVERY | E-DELIVERY |

3. Review/edit the preferences by account and document type. If you choose e-delivery, you must also select the recipient and enter the account owner's email address. Now select **Save**.

| Profile               | Melissa's IRA           |                   |            |  |
|-----------------------|-------------------------|-------------------|------------|--|
| Prome                 | DOCUMENT TYPE           | POSTAL DELIVERY   | E-DELIVERY |  |
| -                     |                         | Select All        | Select All |  |
| Security              | Confirms                | 0                 | •          |  |
| -                     | Customer Correspondence | 0                 | •          |  |
| Paperless Preferences | Tax Documents           | 0                 | ۲          |  |
|                       | Statements              | 0                 | ۲          |  |
|                       | Shareholder Reports     | 0                 | ۲          |  |
|                       | Send E-delivery to      | Email*            |            |  |
|                       | ~                       |                   |            |  |
|                       |                         |                   |            |  |
|                       |                         |                   |            |  |
|                       | Melissa's Individual    |                   |            |  |
|                       | DOCUMENT TYPE           | POSTAL DELIVERY   | E-DELIVERY |  |
|                       |                         | Select All        | Select All |  |
|                       | Confirms                | 0                 |            |  |
|                       | Customer Correspondence | Ő                 |            |  |
|                       | Tax Documents           | õ                 |            |  |
|                       | Statements              | õ                 |            |  |
|                       | Shareholder Reports     | Ö                 |            |  |
|                       | Send E-delivery to      | Email*            |            |  |
|                       | VERIN CHITH V           | VECHITHACHAILCOM  |            |  |
|                       | KEVIN GIBITH V          | RESITT REGILATEON |            |  |

**Please note:** The email entered here is for e-delivery of the specified document types only. If you change your email address under Profile, it doesn't automatically change the email address used for e-delivery.

You'll need to manually change the email address under Paperless Preferences, as shown in Step 3 above, to have documents sent to the new email address.

|     | Welcome Kevin 👻 🛛 Lo  | g Out 🔒 |
|-----|-----------------------|---------|
| -[  | Profile               |         |
| _   | Security              | (?      |
| Hid | Paperless Preferences | shboard |

4. After enrollment in e-delivery, you'll begin receiving notifications via email when documents are generated and available online. Below is an example of a notification for your reference.

**Please note:** The email for confirmations, customer correspondence, tax documents, and statements will prompt you to sign in to Investor360° to view them, whereas shareholder reports will link to the sponsor website.

| See your statement online now.                                                                                                    | View in your browser                                                            |
|----------------------------------------------------------------------------------------------------|---------------------------------------------------------------------------------|
| 🖉 Commonwe                                                                                                    | ealth                                                                           |
| See your statement<br>For investment accounts: XXXXXXXXXXXXXXXXXXXXXXXXXXXXXXXXXXXX                                                         | t online now                                                                    |
| To view your statement and supplemental no                                                                                                  | otices (if applicable), please:                                                 |
| <ol> <li>Click here to sign in to your investme</li> <li>Enter your ID and password</li> <li>Navigate to the online documents se</li> </ol> | nt account<br>ction of your account                                             |
| You are receiving this email because you have<br>your delivery preferences, please log in to yo                                             | re enrolled in eDelivery. If you wish to update<br>our account.                 |
| Sincerely,<br>COMMONWEALTH FINANCIAL NETWORK                                                                                                |                                                                                 |
| Having an issue logging in with a Safari brow                                                                                               | vser? Click <u>here</u> .                                                       |
| Help:                                                                                                    |                                                                                 |
| Questions? Please contact your representativ<br>(Note: Do not reply to this email. Any email received will r                                | /e.<br>not be reviewed or monitored.)                                           |
| This communication is a transactional/relation LLC. Do not reply to this email message as it                                                | onship message from National Financial Services<br>was automatically generated. |
| Account carried with National Financial Servi<br>492637.19.0 CV4                                                                            | ices LLC, Member NYSE, <u>SIPC</u> .                                            |
| EMAIL REF# 12345678901.2345678                                                                                                    |                                                                                 |
| © 2023 FMR LLC. All rights reserved.                                                                                                    |                                                                                 |